### Creating a CJA 20 Voucher for Payment in eVoucher

When an attorney is first appointed to a case, the attorney will receive an email notifying him/her of the appointment and a link to eVoucher to access the information. eVoucher will aslo be a web link on the home page for the Southern District of Indiana (<u>www.insd.uscourts.gov</u>) under the <Attorneys> tab (just click on eCJA Login).

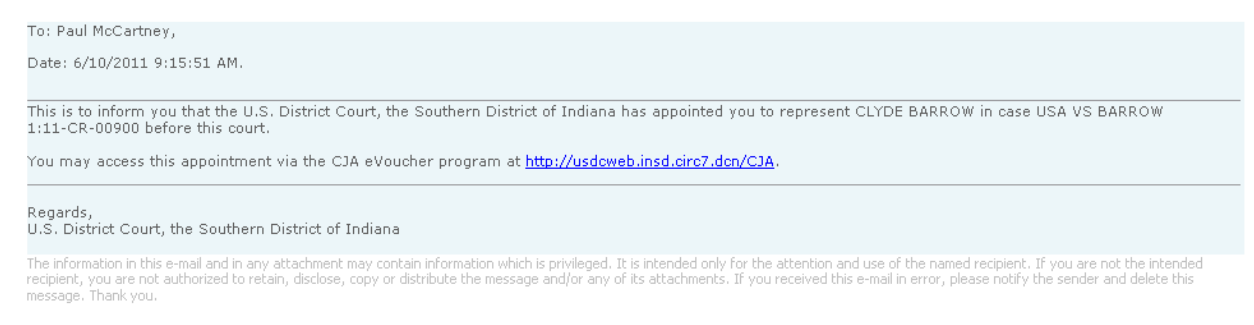

© Copyright 2010. The US Courts.

Login to the eVoucher system to begin:

| 🥨 CJA eVoucher                                                                                                    |
|----------------------------------------------------------------------------------------------------|
| USER LOGIN CJA 1.1 3/24                                                                                                    |
| Existing user? Please log in.                                                                                                    |
| Username: pmccartney                                                                                                    |
| Password:                                                                                                    |
| Forgot your login?                                                                                                    |
| <b>Notice:</b> This is a Restricted Web Site for Official Court<br>Business only. Unauthorized entry is prohibited and<br>subject to discipline by the Court and/or prosecution<br>under Title 18 of the U.S. Code. All activities and access<br>attempts are logged. |

You will then be taken to your home screen. It will identify you as an attorney and identify you by name in the upper right hand corner of the screen.

Select the case you would like to work on:

| 🏉 US Courts - CJA eVoucher - Windows Internet B               | xplorer                         |              |             |                    |                                   |               | _ 7 🛛        |
|---------------------------------------------------------------|---------------------------------|--------------|-------------|--------------------|-----------------------------------|---------------|--------------|
| G - E http://usdcweb.insd.circ7.dcn/CJA/Pages/H               | lome.aspx                       |              |             |                    | ✓ ← × Google                      |               | P -          |
| File Edit View Favorites Tools Help                           |                                 |              |             |                    |                                   |               |              |
| 😭 🏘 🌈 US Courts - CJA eVoucher                                |                                 |              |             |                    | 🙆 • 🔊 -                           | 🖶 🝷 🔂 Pag     | e • *        |
| Home Operations Reports Links Help Logout                     |                                 |              |             |                    |                                   |               | ~            |
|                                                               |                                 |              |             |                    |                                   | Welcome Par   | ul McCartney |
|                                                               |                                 |              |             |                    |                                   | Trefcome r or |              |
|                                                               | Welcome Paul McCartney:         | My Profile   |             |                    |                                   |               |              |
|                                                               | My Appointments:                | View         |             |                    |                                   |               |              |
| ATTORNEY                                                      | Search Evisting Appointments:   | Search       |             |                    |                                   |               |              |
|                                                               | Search Existing Appointments.   | Jearch       |             |                    |                                   |               |              |
| C                                                             |                                 | _            |             | 1                  |                                   |               |              |
| My Active Vouchers                                            |                                 |              | El My Propo | osed Assignmen     | ts                                |               | 1            |
| To group by a particular Header, drag the column to this are  | a-Search:                       |              | Appoint     | ments              | Defendant                         |               | -            |
|                                                               | Status                          |              |             | All cases h        | nave been currently assigned      |               |              |
| No rows have been recorded of                                 | i ne uatabase                   |              |             |                    |                                   | No data       |              |
|                                                               |                                 |              |             |                    |                                   |               |              |
| Appointments List                                             |                                 |              | 🗏 My Subm   | itted Vouchers     |                                   |               |              |
| Appointments Defendant                                        |                                 |              | To group by | a particular Heade | er, drag the column to this area. | Search:       |              |
| Case: 1:11-CR-00900-SEB-IPF Defendant                         | CLYDE BARROW                    |              | Case        | Defendant          | Туре                              | Status        |              |
| Defendant #: 1<br>Case Title: USA VS BARROW<br>Order Type:    | Appointing Counsel              |              |             | No                 | rows have been recorded on t      | he database   |              |
| Attorney: Paul McCartney Order Date:<br>Pres. Judge           | Sarah Evans Barker              |              |             |                    |                                   |               |              |
| Adm./Mag.Jd                                                   | luge: Kennaru P Poster          |              | El Mu Comi  | no Duovidou's Vo   | ushave                            |               |              |
| 1                                                             | Page 1 of 1 (                   | 1 items)     |             | ce provider s vo   | uchers                            |               |              |
|                                                               |                                 |              | To group by | a particular Heade | Type                              | Search:       |              |
|                                                               |                                 |              |             | No                 | rows have been recorded on t      | he database   |              |
| <                                                             |                                 |              |             | 10                 |                                   |               | ~            |
| http://usdcweb.insd.circ7.dcn/CJA/Pages/Vouchering/Appointmer | nt.aspx?AppointmentID=KPlwrcph: | JT28VHT4Ib1H | IFQ==       |                    | Sucal intrane                     | t 🖲           | 100% • .;    |

#### Select <u>Create</u> on the CJA-20 line:

| Appointment                                                                       | Appointment In                       | fo                                                          |                                                |                          |
|-----------------------------------------------------------------------------------|--------------------------------------|-------------------------------------------------------------|------------------------------------------------|--------------------------|
| this appointment, including a list of<br>vouchers related to this appointment and | 1. CIR/DIST/DIV.CODE<br>0756         | 2. PERSON REPRESENTED<br>CLYDE BARROW                       |                                                | VOUCHER NUMBER           |
| links to create new vouchers                                                      | 3. MAG. DKT/DEF.NUMBER               | 4. DIST. DKT/DEF.NUMBER<br>1:11-CR-00900-1-SEB-KPF          | 5. APPEALS. DKT/DEF.NUMBER                     | 6. OTHER. DKT/DEF.NUMBER |
| View Representation                                                               | 7. IN CASE/MATTER OF(Case Name)      | 8. PAYMENT CATEGORY                                         | 9. TYPE PERSON REPRESENTED                     | 10. REPRESENTATION TYPE  |
| - · · · ·                                                                         | USA VS BARROW                        | relony (including pre-trial diversion<br>of alleged felony) | Adult Defendant                                | Criminal Case            |
| Create New Voucher                                                                | 11. OFFENSE(S) CHARGED               | or antiget recently/                                        |                                                | -                        |
| AUTH <u>Create</u>                                                                | 18:13-1100.F ROBBERY, BANK           | ADDEESS                                                     | 13 COURT ORDER                                 |                          |
| Authorization for Expert and other<br>Services                                    | Paul McCartney - Bar Number: 1234    | 56                                                          | C Co-Counsel                                   | bs for Federal Defender  |
|                                                                                   | 64 East Abbey Road                   |                                                             | ✓ O Appointing Counsel P Su                    | bs for Panel Attorney    |
| Create                                                                            | Solte 1964<br>Indianapolie IN 46204  | andby Counsel                                               |                                                |                          |
| Cost-Appointed Counsel                                                            | Phone: 317-229-3700 - Fax: 317-229-  | 3740                                                        |                                                |                          |
| CIA-21 Create                                                                     |                                      |                                                             | Prior Attorney's Name<br>Appointment Dates     |                          |
| Authorization and Voucher for Expert                                              |                                      |                                                             | Signature of Presiding Judge or By Order       | of the Court             |
| and other Services                                                                | 14 LAW FIDA (NAME ANDALAH INC AD     | DECC                                                        | Lennard P Foster<br>Date of Order Nunc Pro Tun | Date                     |
| CJA-26 Create                                                                     | 14. LAW FIRM NAME AND MAILING AD     | JKE35                                                       | 6/10/2011                                      |                          |
| Statement for a Compensation Claim in                                             |                                      |                                                             | Repayment VES 🖌 NO                             |                          |
| Compensation Maximum: District Court                                              | Vouchers on File                     |                                                             |                                                |                          |
| Reports                                                                           | To group by a particular Header, dra | ag the column to this area.                                 | S                                              | earch:                   |
| Appointment Report                                                                | Case Defer                           | ıdant                                                       | Туре                                           | Status                   |
| Attorney Time Report                                                              |                                      | No rows have been re                                        | corded on the database                         |                          |
|                                                                                   |                                      |                                                             |                                                | No data                  |

You will have 6 tabs/headings at the top of the page to complete: **Basic Info, Services, Expenses, Claim Status, Documents & Confirmation** 

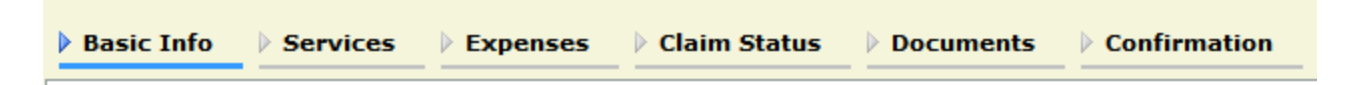

#### **BASIC INFO**

Verify or change your preferred payment information (based on how your attorney profile is set up) in the **Basic Info** tab.

## **Basic Info**

| 1. CIR/DIST/DIV.CODE<br>0756                         | 2. PERSON REPRESENTED<br>CLYDE BARROW                       |                                                     | VOUCHER NUMBER           |  |  |
|------------------------------------------------------|-------------------------------------------------------------|-----------------------------------------------------|--------------------------|--|--|
| 3. MAG. DKT/DEF.NUMBER                               | 4. DIST. DKT/DEF.NUMBER<br>1:11-CR-00900-1-SEB-KPF          | 5. APPEALS. DKT/DEF.NUMBER                          | 6. OTHER. DKT/DEF.NUMBER |  |  |
| 7. IN CASE/MATTER OF(Case Name)                      | 8. PAYMENT CATEGORY                                         | 9. TYPE PERSON REPRESENTED                          | 10. REPRESENTATION TYPE  |  |  |
| USA VS BARROW                                        | Felony (including pre-trial diversion<br>of alleged felony) | Adult Defendant                                     | Criminal Case            |  |  |
| 11. OFFENSE(S) CHARGED<br>18:13-1100.F ROBBERY, BANK |                                                             |                                                     |                          |  |  |
| 12. ATTORNEY'S NAME AND MAILING /                    | ADDRESS                                                     | 13. COURT ORDER                                     |                          |  |  |
| Paul McCartney - Bar Number: 1234                    | .56                                                         | C Co-Counsel F Subs for Federal Defender            |                          |  |  |
| 64 East Abbey Road                                   |                                                             | ✓ O Appointing Counsel<br>P Subs for Panel Attorney |                          |  |  |
| Indianapolis IN 46204                                |                                                             | R Subs for Retained Attorney Y Standby Counsel      |                          |  |  |
| Phone: 317-229-3700 - Fax: 317-229-                  | -3740                                                       |                                                     |                          |  |  |
|                                                      |                                                             | Prior Attorney's Name                               |                          |  |  |
|                                                      |                                                             | Appointment Dates                                   |                          |  |  |
|                                                      |                                                             | Signature of Presiding Judge or By Order of         | the Court                |  |  |
|                                                      |                                                             | Kennard P Foster                                    |                          |  |  |
| 14. LAW FIRM NAME AND MAILING AD                     | DRESS                                                       | Date of Order Nunc Pro Tunc D<br>6/10/2011          | ate                      |  |  |
|                                                      |                                                             | Repayment VES 🗸 NO                                  |                          |  |  |

|   | Payment I       | nfo                                                                                                    |
|---|-----------------|----------------------------------------------------------------------------------------------------|
|   | Preferred Payee | McCartney & Lennon, PC                                                                                                    |
|   |                 | McCartney & Lennon, PC<br>SSN/EIN:**-***4567<br>64 East Abbey Road<br>Suite 1964<br>Indianapolis, IN<br>46204 - USA<br>Phone: 317-229-3700<br>Fax: 317-229-3740 |
| _ |                 |                                                                                                    |
|   | << First < Pre  | evious Next > Last >> Save Delete Draft                                                                                                    |

Then select Next >

## **SERVICES**

Under the **Services** tab, you will enter all of your work done on the case – In Court and Out of Court.

Fill in the **Date**, **Service Type**, **Hours** worked and a **Description** of the work performed (all fields marked with a red \* Required Field indicator).

The rate will automatically adjust based on the date the service was provided and calculations will automatically generate.

|   | Basic Info                    | Services        | Expenses               | Claim S | tatus 👌     | Documents     | Confirmatio      | n      |         |        |
|---|-------------------------------|-----------------|------------------------|---------|-------------|---------------|------------------|--------|---------|--------|
|   | Services<br>* Required Fields |                 |                        |         |             |               |                  |        |         |        |
|   | Date                          | 05/13/2011      | <b>*</b> 🛅             |         | Description | telephone con | ference with USA | O abou | t 🗠     |        |
|   | Service Type                  | a. Interviews   | and Conference         | s 🔻 *   |             | charges       |                  |        |         |        |
|   | Doc. # (ECF)                  |                 | Pages                  |         |             |               |                  |        | <u></u> | J.*    |
|   | Hours                         | .2 *            | at rate 125.00         |         |             |               |                  | Add    | Delet   | e Item |
|   | To group by a partic          | ular Header, dr | ag the column to this  | s area. |             |               |                  |        |         |        |
|   | Service Type                  | Date            | Description            |         |             |               |                  | Hrs    | Rate    | Amt    |
|   | b. Obtaining and Revie        | e 05/11/2011    | review indictment      |         |             |               |                  | .6     | 125     | 75.00  |
|   | a. Interviews and Con         | fe 05/10/2011   | met with client        |         |             |               |                  | .5     | 125     | 62.50  |
|   | a. Arraignment and/or         | P 05/10/2011    | court initial appearar | ice     |             |               |                  | 1.0    | 125     | 125.00 |
| 1 |                               |                 |                        |         |             |               |                  |        |         |        |

Then select

When you are finished entering in services, select Next >

#### **EXPENSES**

Fill in the **Date**, **Expense Type**, **Miles** (if selecting travel miles), **Amount** (if entering a miscellaneous expense) and a **Description** of the work performed (all fields marked with a red \* Required Field indicator).

| Expenses<br>*Required Fields | •               |                             |                 |      |      |        |
|------------------------------|-----------------|-----------------------------|-----------------|------|------|--------|
| Date                         | 05/31/2011      | * Descr                     | ription parking |      | ^    |        |
| Expense Type                 | Travel Misc     |                             |                 |      | ~    | *      |
| Miles                        | r               | ate per mile is 0.5000      |                 |      |      |        |
| Amount                       | 8.00 *          |                             |                 |      | Add  | Remove |
| To group by a particu        | ular Header, dr | ag the column to this area, |                 |      |      |        |
| Expense Type                 | Date            | Description                 |                 | Mile | Rate | Amt    |
| Travel Miles                 | 05/31/2011      | travel to jail              |                 | 15   | 0.5  | 7.50   |

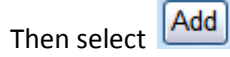

When you are finished entering in expenses, select Next >

### **CLAIM STATUS**

Adjust your start and end dates based on the period of work you provided.

Select your Payment Claims type (typically Final Payment) and answer the following three questions:

| Claim Status                                                                                                    |  |
|----------------------------------------------------------------------------------------------------|--|
|                                                                                                    |  |
| Start Date 5/10/2011 *                                                                                                    |  |
| Payment Claims        ● Final Payment         □ Interim Payment         □ Supplemental Payment         Bayment and the court for compensation and/or reimbursement for this?         Payment for the court, have you, or to you knowledge has anyone else, received payment (compensation or anything of value) from any other source in connection with this representation? |  |
| < <first< td=""> &lt; Previous Next &gt; Last &gt;&gt; Save Delete Draft</first<>                                                                                                    |  |

When you are finished, select Next >

#### **Supporting Documents**

You may upload any type of supporting documentation – letters, receipts, etc.

# **Supporting Documents**

| File Upload |                                     |        |
|-------------|-------------------------------------|--------|
| File        | H:\Barrow copy receipt.pd Browse    |        |
| Description | receipt for copies provided on case | ←      |
|             |                                     | Upload |
| D           | 0-1-1-                              | 10     |
| Description | Delete                              | View   |
|             | No Attachments                      |        |

Simply browse for the correct file, fill in a description and select

Upload

When you are finished, select Next >

## **CONFIRMATION**

On the confirmation screen, carefully review your information – start & end dates, billing information, etc.

You may make notes on the voucher to the Judge reviewing it.

|       | Attention: The notes you enter will be available to the next approval level. |          |
|-------|------------------------------------------------------------------------------|----------|
| Notes |                                                                              | <u>~</u> |
|       |                                                                              | ~        |
|       |                                                                              |          |

You may also print a hard copy for your records by selecting the Form CJA20 report link on the left margin:

| CJA-20<br>Voucher Entry | Basic Info                                           | Expenses                                                    | us 👂 Documents 🕨 Conf               | firmation                |
|-------------------------|------------------------------------------------------|-------------------------------------------------------------|-------------------------------------|--------------------------|
| Def.: CLYDE BARROW      | Confirmation                                         |                                                             |                                     |                          |
| Voucher #:              | 1. CIR./DIST/DIV.CODE<br>0756                        | 2. PERSON REPRESENTED<br>CLYDE BARROW                       |                                     | VOUCHER NUMBER           |
| End Date: 6/10/2011     | 3. MAG. DKT/DEF.NUMBER                               | 4. DIST. DKT/DEF.NUMBER<br>1:11-CR-00900-1-SEB-KPF          | 5. APPEALS. DKT/DEF.NUMBER          | 6. OTHER. DKT/DEF.NUMBER |
| Services: \$1437.50     | 7. IN CASE/MATTER OF(Case Name)                      | 8. PAYMENT CATEGORY                                         | 9. TYPE PERSON REPRESENTED          | 10. REPRESENTATION TYPE  |
|                         | USA VS BARROW                                        | Felony (including pre-trial diversion<br>of alleged felony) | Adult Defendant                     | Criminal Case            |
| Expenses: \$20.50       | 11. OFFENSE(S) CHARGED<br>18:13-1100.F ROBBERY, BANK |                                                             |                                     |                          |
|                         | 12. ATTORNEY'S NAME ANDMAILING                       | ADDRESS                                                     | 13. COURT ORDER                     |                          |
|                         | 64 East Abbey Road                                   | 00                                                          | C Co-Counsel F Subs                 | for Federal Defender     |
| Reports                 | Suite 1964                                           |                                                             | ✓ O Appointing Counsel P Subs       | for Panel Attorney       |
| Form CJA20              | Indianapolis IN 46204                                |                                                             | R Subs for Retained Attorney Y Stan | dby Counsel              |
|                         | Phone: 317 220 3700 Eav. 317 220                     | 3740                                                        | I                                   |                          |

Once you are confident in your voucher, select the "I swear and affirm the truth or correctness of the above statements" checkbox and select the <u>Submit</u> button.

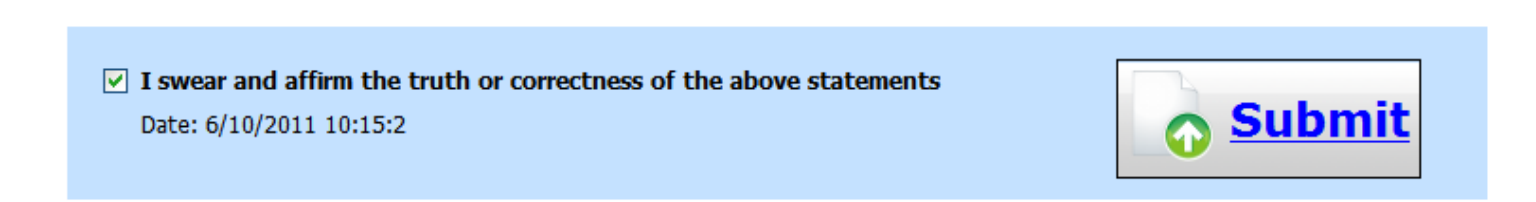

If everything is formatted correctly you should receive a "Success" message (any errors will give you directions on what needs changed and allows you to amend your voucher in order to try again).

| Success                                                                                               |
|----------------------------------------------------------------------------------------------------|
| Your voucher has been submitted for payment. You will receive a notification if we need more details. |
| Please keep the following voucher number for your own records:                                        |
| 0756.0000151                                                                                          |
|                                                                                                    |
| Back to:<br><u>Home Page</u><br><u>Appointment Page</u>                                               |

Your home page will now show your submitted voucher and it's current status (Submitted to Court).

| o group by a particular Header, drag the column to this area. Search: |                              |                          |                                                        |
|-----------------------------------------------------------------------|------------------------------|--------------------------|--------------------------------------------------------|
| Case                                                                  | Defendant                    | Туре                     | Status                                                 |
| <u>1:11-CR-009</u><br>Start: 05/10/2011<br>End: 06/10/2011            | CLYDE BARRO<br>Claimed Amoun | CJA-20<br>Paul McCartney | Submitted to<br>Court<br>0756.0000151<br>FINAL PAYMENT |
|                                                                       |                              |                          | Page <b>1</b> of <b>1</b> (1 item                      |

\* **NOTE**\* The most common error message is forgetting to adjust your dates of service in the Claim Status tab. You will get a pink bar at the top of the page. Simply adjust your dates, Save, then attempt to submit again. \*\*A voucher is not submitted to the Court until you see the blue "success" screen.

If you have any questions or concerns regarding voucher submissions, please feel free to contact:

Tricia Anderson – 317-229-3917 tricia\_anderson@insd.uscourts.gov

or

Kim Clark – 317-229-3914 kim\_clark@insd.uscourts.gov